# Configurar a associação de Qualidade de Serviço (QoS - Quality of Service) do cliente em um WAP571 ou WAP571E

# Objetivo

A seção Associação de Qualidade de Serviço (QoS - Client Quality of Service) fornece opções adicionais para a personalização de uma QoS de cliente sem fio. Essas opções incluem a largura de banda que o cliente pode enviar, receber ou garantir. A Associação de QoS do cliente pode ser manipulada com o uso de Access Control Lists (ACLs).

O objetivo deste artigo é mostrar a você como configurar a associação de QoS do cliente em seu ponto de acesso sem fio. Ele pressupõe que você já tenha configurado os seguintes pré-requisitos ao configurar a Associação de QoS do Cliente:

- Mapa de classe. Para obter instruções sobre como criar um mapa de classes, clique aqui.
- Mapa de políticas. Para obter instruções sobre como criar um mapa de políticas, clique aqui.
- Configurações globais de QoS do cliente. Para obter instruções sobre como ativar as Configurações globais de QoS do cliente, clique <u>aqui</u>.

## Dispositivos aplicáveis

- WAP571
- WAP571E

### Versão de software

• 1.0.0.17

### Configurar a associação de QoS do cliente

Etapa 1. Faça login no utilitário baseado na Web do ponto de acesso e escolha Client QoS > Client QoS Association.

|   | Getting Started                                                                                                    |
|---|----------------------------------------------------------------------------------------------------|
|   | Run Setup Wizard                                                                                                    |
| ۲ | Status and Statistics                                                                                                    |
| × | Administration                                                                                                    |
| Þ | LAN                                                                                                    |
| Þ | Wireless                                                                                                    |
| Þ | Spectrum Analyzer                                                                                                    |
| ۲ | System Security                                                                                                    |
|   |                                                                                                    |
|   | Client QoS                                                                                                    |
|   | Client QoS<br>Global Settings                                                                                                    |
| • | Client QoS<br>Global Settings<br>Class Map                                                                                               |
| • | Client QoS<br>Global Settings<br>Class Map<br>Policy Map                                                                                 |
| • | Client QoS<br>Global Settings<br>Class Map<br>Policy Map<br>Client QoS Association                                                       |
| • | Client QoS<br>Global Settings<br>Class Map<br>Policy Map<br>Client QoS Association<br>Client QoS Status                                  |
| • | Client QoS<br>Global Settings<br>Class Map<br>Policy Map<br>Client QoS Association<br>Client QoS Status<br>ACL                           |
| • | Client QoS<br>Global Settings<br>Class Map<br>Policy Map<br>Client QoS Association<br>Client QoS Status<br>ACL<br>SNMP                   |
| • | Client QoS<br>Global Settings<br>Class Map<br>Policy Map<br>Client QoS Association<br>Client QoS Status<br>ACL<br>SNMP<br>Captive Portal |

Etapa 2. Na área Interface, escolha o rádio ou a interface Ethernet na qual deseja configurar os parâmetros de QoS.

| Note: Neste exemplo, | o VAP 0 | WAP571-5GHz | ) no rádio 1 ( | 5 GHz    | ) é escolhido. |
|----------------------|---------|-------------|----------------|----------|----------------|
|                      |         | <b>`</b>    | /              | <b>\</b> | /              |

| Client QoS Association |                   |                                                                                                    |  |
|------------------------|-------------------|----------------------------------------------------------------------------------------------------|--|
| Interface:             | Radio 1 (5 GHz)   | VAP 0 (WAP571-5GHz)                                                                                      |  |
|                        | Radio 2 (2.4 GHz) | VAP 0 (WAP571-5GHz)                                                                                      |  |
|                        | Ethernet Port:    | VAP 2 (Virtual Access Point 3)                                                                           |  |
| Client QoS Mode:       | Enable            | VAP 3 (Virtual Access Point 4)<br>VAP 4 (Virtual Access Point 5)<br>VAP 5 (Virtual Access Point 6)       |  |
| Bandwidth Limit Down:  | 650               | VAP 6 (Virtual Access Point 7)<br>VAP 7 (Virtual Access Point 8)                                         |  |
| Bandwidth Limit Up:    | 600               | VAP 8 (Virtual Access Point 9)<br>VAP 9 (Virtual Access Point 10)                                        |  |
| DiffServ Policy:       | Policy_Map_1 <    | VAP 10 (Virtual Access Point 11)<br>VAP 11 (Virtual Access Point 12)<br>VAP 12 (Virtual Access Point 13) |  |
|                        |                   | VAP 13 (Virtual Access Point 14)                                                                         |  |
| Save                   |                   | VAP 14 (Virtual Access Point 15)<br>VAP 15 (Virtual Access Point 16)                                     |  |

Etapa 3. Marque a caixa de seleção Client QoS Enable para a interface escolhida.

| Client QoS Association |            |                   |                         |  |
|------------------------|------------|-------------------|-------------------------|--|
| Interface:             | ۲          | Radio 1 (5 GHz)   | VAP 0 (WAP571-5GHz)     |  |
|                        | $\bigcirc$ | Radio 2 (2.4 GHz) | VAP 0 (WAP571)          |  |
|                        | $\bigcirc$ | Ethernet Port:    | Eth0 (Link Aggregation) |  |
| Client QoS Mode:       | Ø          | Enable            |                         |  |
| Bandwidth Limit Down:  | 650        | )                 | Mbps (Range: 0 - 1300)  |  |
| Bandwidth Limit Up:    | 600        | )                 | Mbps (Range: 0 - 1300)  |  |
| DiffServ Policy:       | Po         | licy_Map_1 ▼      |                         |  |
|                        |            |                   |                         |  |
| Save                   |            |                   |                         |  |

Etapa 4. Insira a taxa máxima de transmissão permitida do WAP em bits por segundo (bps) no campo *Limite de largura de banda desativado*. Você pode digitar um valor entre 0 e 1300 Mbps.

Note: Neste exemplo, 650 é inserido.

| Client QoS Association |                                         |  |  |  |
|------------------------|-----------------------------------------|--|--|--|
| Interface:             | ● Radio 1 (5 GHz) VAP 0 (WAP571-5GHz) ▼ |  |  |  |
|                        | Radio 2 (2.4 GHz) VAP 0 (WAP571)        |  |  |  |
|                        | Ethernet Port: Eth0 (Link Aggregation)  |  |  |  |
| Client QoS Mode:       | Enable                                  |  |  |  |
| Bandwidth Limit Down:  | 650 Mbps (Range: 0 - 1300)              |  |  |  |
| Bandwidth Limit Up:    | 600 Mbps (Range: 0 - 1300)              |  |  |  |
| DiffServ Policy:       | Policy_Map_1 V                          |  |  |  |
| Save                   |                                         |  |  |  |

Etapa 5. Insira a taxa máxima de transmissão permitida do cliente para o WAP em bits por segundo. Você pode digitar um valor entre 0 e 1300 Mbps.

Note: Neste exemplo, 600 é inserido.

| Client QoS Association |            |                   |      |                         |
|------------------------|------------|-------------------|------|-------------------------|
| Interface:             | ۲          | Radio 1 (5 GHz)   | VA   | P 0 (WAP571-5GHz)       |
|                        | $\bigcirc$ | Radio 2 (2.4 GHz) | VA   | P 0 (WAP571) 🔹          |
|                        | $\bigcirc$ | Ethernet Port:    | Eth0 | 0 (Link Aggregation)    |
| Client QoS Mode:       |            | Enable            |      |                         |
| Bandwidth Limit Down:  | 650        | )                 | N    | /lbps (Range: 0 - 1300) |
| Bandwidth Limit Up:    | 600        | )                 |      | /lbps (Range: 0 - 1300) |
| DiffServ Policy:       | Po         | licy_Map_1 ▼      |      |                         |
|                        |            |                   |      |                         |
| Save                   |            |                   |      |                         |

Etapa 6. Escolha uma política de DiffServ aplicada ao tráfego enviado para o WAP para a interface selecionada.

| Client QoS Association |                                        |  |  |  |
|------------------------|----------------------------------------|--|--|--|
| Interface:             | Radio 1 (5 GHz) VAP 0 (WAP571-5GHz)    |  |  |  |
|                        | Radio 2 (2.4 GHz) VAP 0 (WAP571)       |  |  |  |
|                        | Ethernet Port: Eth0 (Link Aggregation) |  |  |  |
| Client QoS Mode:       | Enable                                 |  |  |  |
| Bandwidth Limit Down:  | 650 Mbps (Range: 0 - 1300)             |  |  |  |
| Bandwidth Limit Up:    | 600 Mbps (Range: 0 - 1300)             |  |  |  |
| DiffServ Policy:       | Policy_Map_1                           |  |  |  |
|                        | Policy_Map_1                           |  |  |  |
| Save                   | T UICy_Wap_2                           |  |  |  |

**Note:** Neste exemplo, Policy\_Map\_1 é escolhido.

Passo 7. Clique em **Salvar** para salvar as alterações no arquivo de configuração de inicialização.

| Client OoS Association |                     |                         |  |
|------------------------|---------------------|-------------------------|--|
|                        |                     |                         |  |
| Interface:             | Radio 1 (5 GHz)     | VAP 0 (WAP571-5GHz)     |  |
|                        | O Radio 2 (2.4 GHz) | VAP 0 (WAP571)          |  |
|                        | Ethernet Port:      | Eth0 (Link Aggregation) |  |
| Client QoS Mode:       | Enable              |                         |  |
| Bandwidth Limit Down:  | 650                 | Mbps (Range: 0 - 1300)  |  |
| Bandwidth Limit Up:    | 600                 | Mbps (Range: 0 - 1300)  |  |
| DiffServ Policy:       | Policy_Map_1 V      |                         |  |
|                        |                     |                         |  |
| Save                   |                     |                         |  |

Agora você deve ter configurado com êxito a QoS do cliente em seu WAP.